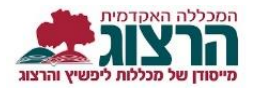

## עדכון פרטים בפורטל סטודנט

## היכנסו לאתר **מכללת הרצוג,**

בתפריט העליון בחרו "סטודנַטים" ואז "מידע אישי"

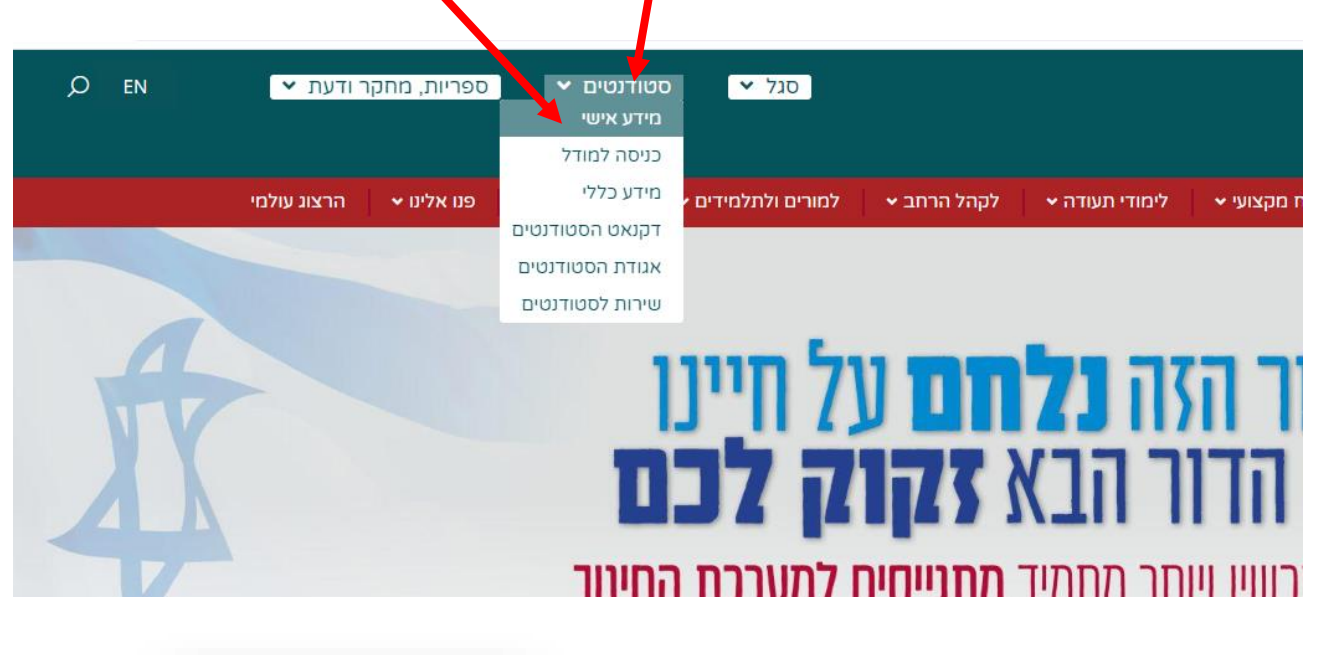

הקלידו את שם המשתמש והסיסמה שלכם

אם אין לכם סיסמה או שהיא השתנתה

צרו סיסמה חדשה ע"פ <u>ההנחיות המצורפות בקישור זה</u>

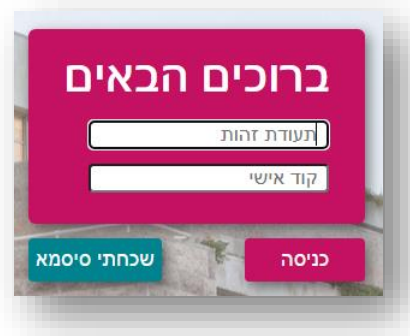

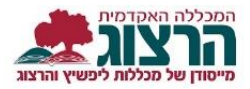

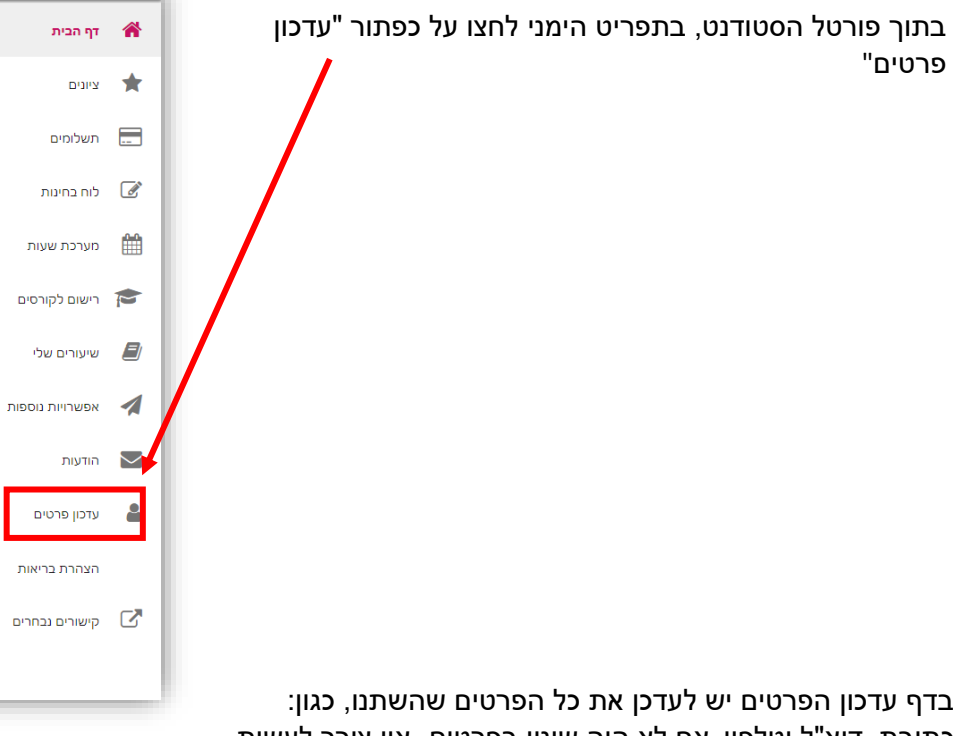

באן עי אן אפרט בייס דער קראי איז איז איז איז איז איז איז אין אורך לעשות כלום. כלום.

שם משפחה – לא ניתן לעדכן עצמאית. יש לשלוח צילום תעודת זהות מעודכן למזכירות מינהל תלמידים והן ישנו את השם בהתאם לכתוב בתעודת הזהות.

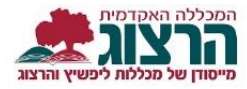

| פרטים אישיים            |                          |
|-------------------------|--------------------------|
| שם משפחה                | שם פרטי                  |
| הרשלר                   | אושרת                    |
|                         |                          |
| שם משפחה באנגלית        | שם פרטי באנגלית          |
|                         | מצב משפחתי               |
| ת.לידה                  | נשוי/אה                  |
|                         |                          |
| כתובת                   |                          |
| , 216m                  | כתובת-רחוב ובית *        |
| מגדל עז                 | מגדל עז                  |
| מיקוד-חדש               |                          |
| 90915                   |                          |
|                         |                          |
| פרטי התקשרות            |                          |
|                         | טלפון נייד               |
| טלפון                   | I                        |
| דואר אלקטרוני           |                          |
| yaosh80@gmail.com       | דואר אלקטרוני משני       |
| לשלוח דואר בדוא"ל 🔽     | מוכן לקבל דוא"ל פרסומי 🗌 |
| לא לשלוח קבלות בדוא"ל 🗌 |                          |
| פרטי הזדהות             |                          |
|                         |                          |
| החלף סיסמא              | אשר סיסמא                |
|                         |                          |
|                         | Ŕ                        |
|                         |                          |

בהצלחה

מכללת הרצוג

נתקלתם בבעיה? <u>פתחו קריאה לתמיכה</u>